# Kurzanleitung zum Lesen von E-Bücher mit Adobe DRM Schutz

## I. Adobe Konto eröffnen und Adobe ID anfordern

Bei der Adobe-Seite registrieren und Adobe ID anfordern: https://www.adobe.com/cfusion/membership/index.cfm?loc=de&nl=1

Hinweis: Die ACSM Datei lässt sich mit Hilfe von Adobe ID direkt am Pocketbook öffnen ohne den PC/das Laptop zu benutzen. Mehr Infos zu dieser Möglichkeit finden Sie im 4. Punkt "E-Books on Pocketbook Geräten anschauen" von diesem Merkblatt.

### II. Geschützte e-Books auf dem Desktop oder Laptop lesen

Sie können geschützte E-Books auf Ihrem Desktop oder Laptop lesen, mit Windows, Mac OS X oder via Wine (http://www.winehq.org) sogar auf Linux.

Hinweis: Die ACSM Datei ist kein Buch. Es ist nur ein Verweis auf ein bestimmtes Buch. Beim Öffnen von einer ACSM Datei wird von einer Fernquelle über die Internetverbindung geladen. Durchschnittliche Größe von einer ACSM Datei: 1-5 KB.

#### Schritt 1. Adobe Digital Editions installieren

Wenn Sie Adobe Flash Player installiert haben, gehen Sie zu http://www.adobe.com/de/products/digitaleditions/. Klicken Sie "Install". Befolgen Sie die Anweisungen, um die Installation fertigzustellen.

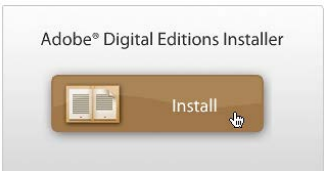

### Schritt 2. Adobe Digital Editions starten und aktivieren

Beim ersten Start müssen Sie Digital Editions auf Ihrem Gerät autorisieren. Um Dateien im EPUB -, PDF- oder ACSM-Format zu öffnen, müssen Sie die Dateien anklicken oder mit der Maus auf das Hauptfenster ziehen. Um Digital Editions beim nächsten Mal zu verwenden, benutzen Sie die Abkürzung im Windows Start Menü oder öffnen Sie das Anwendungsverzeichnis in Mac OS X.

#### Schritt 3. E-Book öffnen

Internetverbindung erstellen. ACSM-Datei öffnen. Digital Editions wird starten und ein E-Book Downloaddialog wird geöffnet. Das E-Book wird automatisch geöffnet. Nach dem ersten Öffnen finden Sie Ihr Buch in der Digital Editions Bibliothek. Um Ihre Bibliothek zu öffnen, klicken Sie auf das Büchericon in der oberen linken Ecke des Digital Editions Fensters.

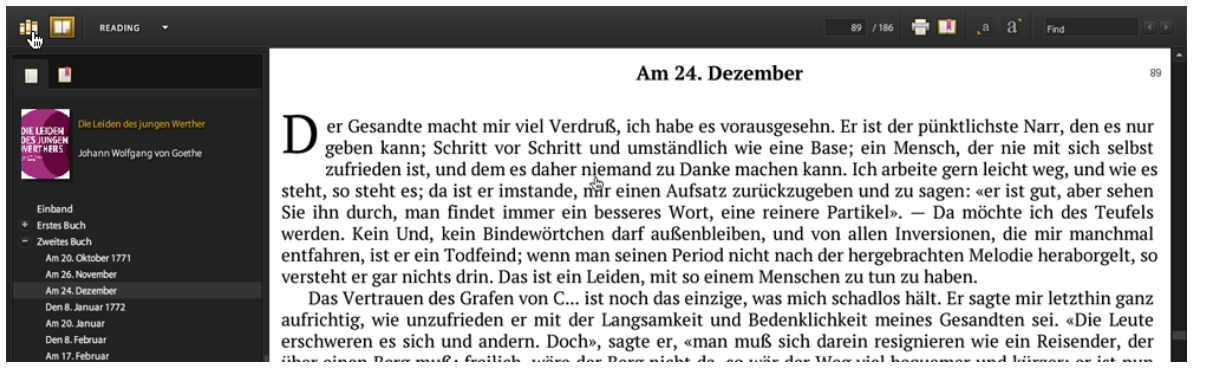

Alle heruntergeladenen Bücher können im "Meine Dokumente\Mein Digital Editions" Verzeichnis (Windows) oder unter "Dokumente\Digital Editions" (Mac OS X).

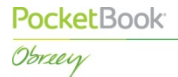

# III. E-Books auf Ihr Gerät übertragen mit Adobe Digital Editions

Schließen Sie Ihr Gerät an Ihren PC oder Mac mit einem USB Kabel an, bevor Sie Digital Editions öffnen. Digital Editions starten. Wenn ein Autorisierungsdialog erscheint, klicken Sie den "Gerät autorisieren" Knopf und warten auf das Ende des Autorisierungsprozesses. Dann klicken Sie "Beenden". Ihr Gerät wird im linken Fenster von Digital Editions erscheinen. Ziehen Sie das E-Book, das Sie übertragen wollen, auf das Bild Ihres Gerätes, so wie unten dargestellt.

| LIBRARY - All term                                                  |  |                            |                 |                       |                       | Title | ¥ |
|---------------------------------------------------------------------|--|----------------------------|-----------------|-----------------------|-----------------------|-------|---|
| Last Read                                                           |  |                            |                 |                       |                       |       |   |
| Die Leipen<br>Des Juween<br>Wert Hess<br>Johann Wolfgang von Goethe |  | Johann Wolfgang von Goethe | Obreey Classics | May 14, 2012, 6:12 PM | May 14, 2012, 6:11 PM | 186   |   |
|                                                                     |  |                            |                 |                       |                       |       |   |
| Bookshelves                                                         |  |                            |                 |                       |                       |       |   |
| III All tems                                                        |  |                            |                 |                       |                       |       |   |
| Borrowed                                                            |  |                            |                 |                       |                       |       |   |
| III Purchased                                                       |  |                            |                 |                       |                       |       |   |
| Recently Read                                                       |  |                            |                 |                       |                       |       |   |
| Pocket903                                                           |  |                            |                 |                       |                       |       |   |
|                                                                     |  |                            |                 |                       |                       |       |   |
|                                                                     |  |                            |                 |                       |                       |       |   |

Ihr E-Book wird in das "Digital Editions" Verzeichnis auf Ihrem Gerät oder auf Ihrer Karte übertragen.

## IV. E-Books auf PocketBook Geräten lesen

## 1. Erster Start der ACSM-Dateien

Wenn Sie Adobe Digital Editions benutzt haben, um ein E-Book auf Ihr Gerät zu transferieren, bitte überspringen Sie diese Sektion und gehen Sie direkt zu "2. E-Books nach Erstem Start lesen. E-Books lesen, die per USB-Kabel und Adobe Digital Editions übertragen wurden". Um ein E-Book erfolgreich öffnen zu können, muss Zeit, Datum und Zeitzone auf dem Gerät korrekt eingestellt sein. Eine Internetverbindung herstellen per Wi-Fi oder 3G. Wir setzen voraus, dass sich die ACSM-Datei schon auf dem Pocketbookgerät befindet. Befolgen Sie diese Schritte, um ein E-Book zu öffnen:

- a. Finden Sie eine ACSM-Datei, die Sie öffnen wollen, auf Ihrem Gerät.
- b. Ein Dialog, der Ihnen anbietet, Ihr Gerät zu autorisieren, erscheint. Klicken Sie auf "Ja".
- c. Im nächsten Fenster geben Sie Ihre Adobe ID an klicken 📻
- d. Dann geben Sie Ihr Passwort ein und klicken wieder 🚅 Ein Dialogfeld wird die erfolgreiche Autorisierung bestätigen.
- e. e. Ein E-Book download Dialog wird erscheinen. "Ja" klicken und auf das Ende des Downloads warten. Das E-Book wird sich automatisch öffnen.

Wenn nötig, können Gerät und Adobe ID wieder getrennt werden. Um dies zu tun, gehen Sie zu Einstellungen > Wartung > Adobe-Autorisierung löschen.

2. E-Books nach Erstem Start lesen. E-Books lesen, die per USB-Kabel und Adobe Digital Editions übertragen wurden

Um ein E-Book wieder aufzumachen, müssen Sie nicht wieder die ACSM-Datei öffnen. Bücher, die schon einmal geöffnet wurden, können im "Digital Editions" Verzeichnis in Ihrem Gerät gefunden werden. Die Dateien sind als EPUB oder PDF gekennzeichnet.

## V. E-Books auf iOS und Android lesen

Wir schlagen vor, Aldiko Book Reader oder Bluefire Reader um geschützte E-Books auf Android zu lesen und Bluefire Reader auf iOS.

Mehr Informationen über lesegeschützte (Adobe DRM) E-Books gibt es hier Dieser